# **Calvin's Docs Documentation**

**Calvin Bui** 

May 20, 2018

## Infrastructure:

| 1  | ESXi                                                                          | 1  |
|----|-------------------------------------------------------------------------------|----|
| 2  | FreeNAS                                                                       | 5  |
| 3  | Domain Controller                                                             | 7  |
| 4  | Networking                                                                    | 11 |
| 5  | pfSense                                                                       | 13 |
| 6  | How to configure pfSense as multi wan (DUAL WAN) load balance failover router | 19 |
| 7  | Telstra Modem                                                                 | 21 |
| 8  | Switch                                                                        | 23 |
| 9  | UniFi                                                                         | 25 |
| 10 | OpenVPN                                                                       | 27 |
| 11 | Server                                                                        | 29 |
| 12 | Printer                                                                       | 31 |
| 13 | UPS                                                                           | 33 |
| 14 | IPMI                                                                          | 35 |
| 15 | Downloader                                                                    | 37 |
| 16 | Surveillance                                                                  | 39 |
|    |                                                                               |    |

## ESXi

| Networking   |                   |  |  |  |  |
|--------------|-------------------|--|--|--|--|
| Hostname     | esxi              |  |  |  |  |
| IP           | 10.0.0.3          |  |  |  |  |
| Website      | https://10.0.0.3  |  |  |  |  |
| Software     |                   |  |  |  |  |
| Version      | 6.5.0 U1 b5969303 |  |  |  |  |
| Last Updated | Aug 3 2017        |  |  |  |  |
| Hardware     |                   |  |  |  |  |
| CPU          | E3-1230v3         |  |  |  |  |
| Memory       | 32GB DDR3         |  |  |  |  |

Currently installed on a 16GB Cruzer Blade (mpx.vmhba32:C0:T0:L0)

## 1.1 Update ESXi

Go here and click on the latest Imageprofile

## **1.2 Licenses**

ESXi 6.0 FREE License from VMware, works with 6.5 (Decrypt with OpenSSL) U2FsdGVkX1/7Sozs6M4f650PqfEPMSXY4ts26Cir8D4lA3rPMm9LiQXNetw9yqNX

## 1.3 vSwitchs

#### 1.3.1 vSwitch 0

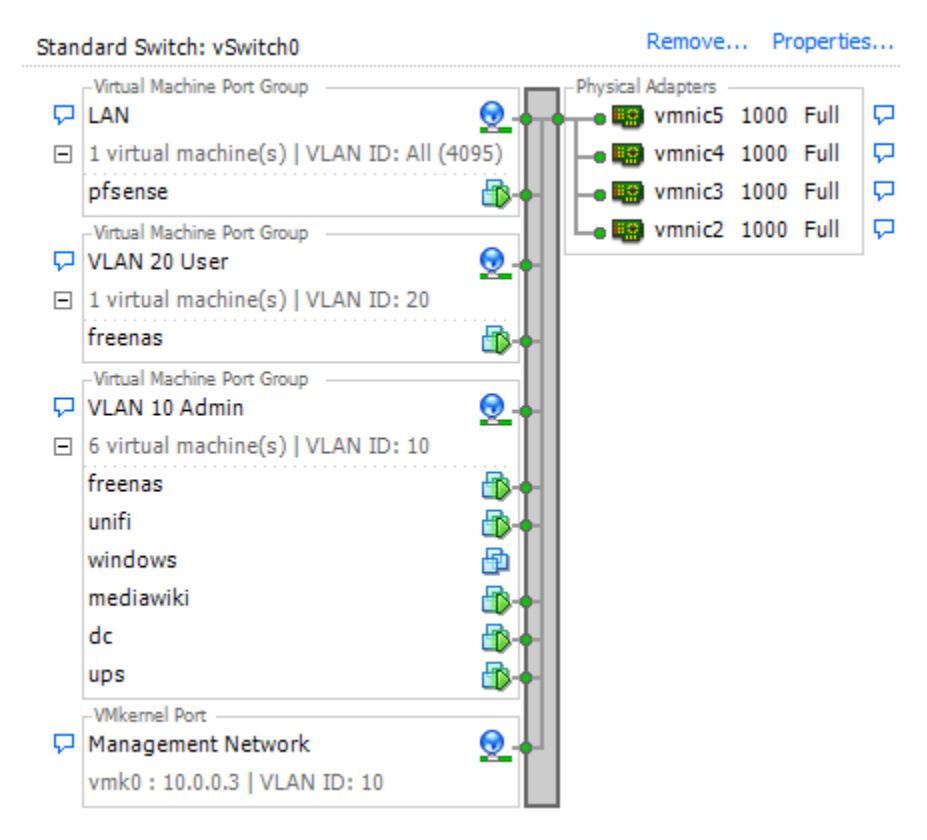

• All port groups are set to Route Based on IP Hash

#### 1.3.2 vSwitch 1

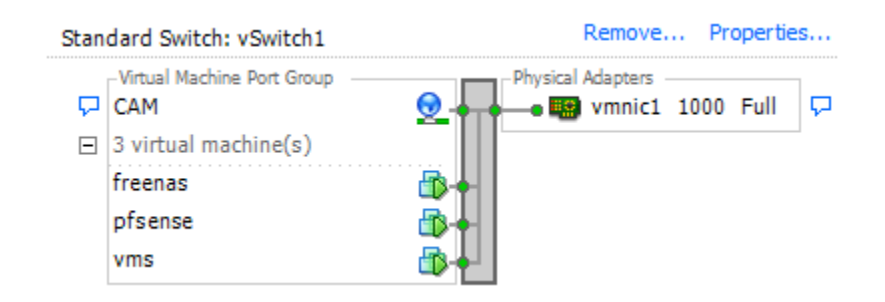

#### 1.3.3 vSwitch 2

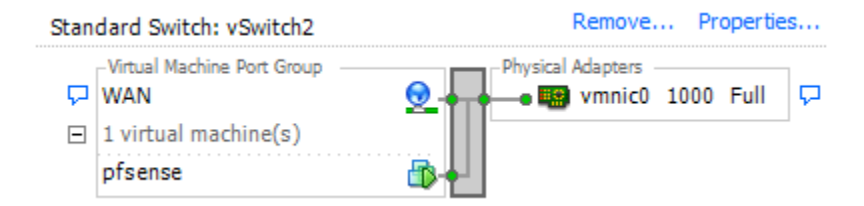

#### 1.3.4 vSwitch 3

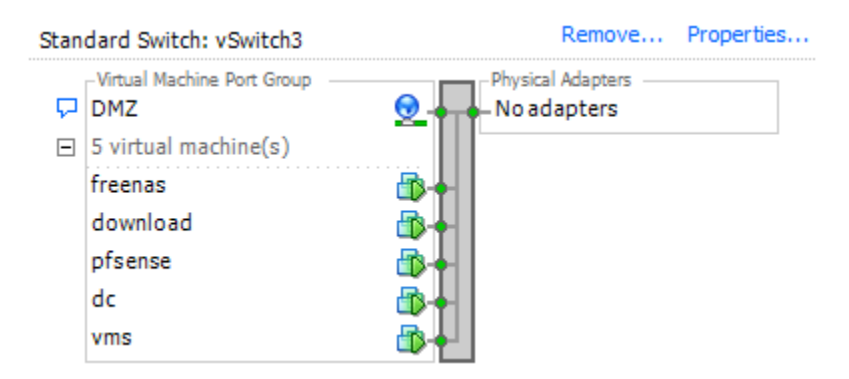

## 1.4 Storage

- HDD (10.0.0.5:/mnt/hdd)
- SSD (10.0.0.5:/mnt/ssd)
- RECORDING
- ZFS0 dc, pfsense and freenas main drive
- ZFS1 dc, pfsense and freenas mirrored

## 1.5 VM Startup and Shutdown

- 1. dc
- 2. pfsense
- 3. freenas (180 seconds)
- 4. ups
- 5. vms
- 6. the rest

## FreeNAS

| Networking      |                     |
|-----------------|---------------------|
| Hostname        | freenas             |
| IP              | 10.0.X.5            |
| Virtual Machine | freenas             |
| Software        |                     |
| Version         | FreeNAS 11.1        |
| Last Updated    | Feb 10 2018         |
| Hardware        | ·                   |
| CPU             | 4                   |
| Memory          | 16GB                |
| Network         | All                 |
| Storage         | 8GB (mirror ZFS0/1) |
| PCI Device      | LSI2308             |

FreeNAS is the storage system holding everything together. It runs the SSD and HDD ZFS pools.

### 2.1 Pools

- Boot Drive: Mirrored (2x) on ZFS0 and ZFS1
- SSD: Mirrored (2x) 512GB Samsung 850 PRO
  - Mirror 0: da1p2 + da0p2
- HDD: Mirror (3x) in a stripe (RAID10)
  - Mirror 0: da5p2 + da4p2
  - Mirror 1: da7p2 + da6p2
  - Mirror 2: da3p2 + da2p2

## 2.2 Permissions

All files and folders should be owned by "nobody:HOME\Domain Users"

### 2.3 Access

#### 2.3.1 CIFS/SMB

Available at /files and /ssd on all network interfaces.

Access available to domain users.

Permissions are handled through Windows Security via Active Directory (home.net) using the freenas service account.

Workgroup is set to HOME (Domain) so no Domain is required.

#### 2.3.2 FTP

Access available to root on port 21

#### 2.3.3 NFS

Serving NFSv4

Restricted IP access.

SSD: /mnt/ssd - Only 10.0.0.3 is allowed (ESXi) HDD: /mnt/hdd - 10.0.0.3 (ESXi) and 10.0.9.4 (Download)

## 2.4 Disks

#### (Decrypt with OpenSSL)

```
U2FsdGVkX1/8pzLHffBOlyIiKO+H33t6KRGoSKp41DY2xA0yCFhPgFwH+lpuc9en

1hQBuvjiI1xby0cZJ9CNS6o1gL4rqA1QYPZkULNPsNUPUfg+4BP1539Q1c40rvc5

1t/BFiOI1iKzNn4xx3R6VNz84R1c6JTGnIMradReSFsbpzv8+RW5o1bcEUTNeFQI

DG1Hp/beSDY6vz+ZzTQKoOV3gfcfjVvdKr6jxCTYYWa+7e2JJA1sG5ONRNRaE0e0

Y5R2pQ85Ror2EO94wuZZj2fOQOXAzWCBGiziRBG+VucaPVfz2HxMBN/94dmnfoWO

JY7ufj1NHKltXUkKiTjk01foBGY6fUBZWGIHZhBmSBNj/uI7QG8uxmbpyBVeg9z0

vLzU9pGZDyhaFmPCemgzV5/Nw9qW5BaBuar/c3ZMjntJ9C6D2wZUH/sA7ZeRdVqJ

2Y0vrUAHNaF96GBN8eMW+Tr5RPNmyV040Wlzb0++FmI=
```

#### 2.5 LSI 2308

Currently installed: PH20.00.08.00-IT

SAS Address 00000000

Latest versions: ftp://ftp.supermicro.com/driver/sas/lsi/2308/Firmware/IT/

Boot into UEFI DOS Mode (built-in) and browse a connected USB to upgrade.

## CHAPTER $\mathbf{3}$

### **Domain Controller**

| Networking      |                      |  |  |  |
|-----------------|----------------------|--|--|--|
| Hostname        | home.net             |  |  |  |
| IP              | 10.0.0.16/10.0.9.10  |  |  |  |
| Virtual Machine | dc                   |  |  |  |
| Software        |                      |  |  |  |
| OS              | Windows 2016         |  |  |  |
| Last Updated    | August 2017          |  |  |  |
| Hardware        |                      |  |  |  |
| CPU             | 4                    |  |  |  |
| Memory          | 2GB                  |  |  |  |
| Network         | Admin + DMZ          |  |  |  |
| Storage         | 80GB (mirror ZFS0/1) |  |  |  |

Domain Controller, Active Directory, RADIUS server, Certificate Authority and DNS.

### 3.1 Domain

Runs the home.net domain

## 3.2 Active Directory (AD DS)

Users are broken into two categories: Real and Fake

CN=Real,CN=Users,DC=home,DC=net

Runs on port 389 and 636 (SSL)

• User naming attribute: samAccountName

- Group naming attribute: cn
- Group member attribute: memberOf

### 3.3 DNS

Currently forwards to 10.0.0.1 (ADDS Properties -> Forwarders)

## 3.4 RADIUS (Network Policy Server - NPS)

Current RADIUS clients: 10.0.0.7

Policies

- Network policy grants access to people in the 'HOMEPeople' group
- Connection Request policy is for 'Wireless Other OR Wireless IEEE 802.11'

#### Security

• Microsoft: Protected EAP (PEAP)

## 3.5 Certificate Authority (AD CS)

#### Required for LDAPS

#### CA Certificate

```
----BEGIN CERTIFICATE----
MIIDXzCCAkegAwIBAgIQH0J+6HSqh7RHJJa5uKLJCjANBgkqhkiG9w0BAQUFADBC
MRMwEQYKCZImiZPyLGQBGRYDbmV0MRQwEgYKCZImiZPyLGQBGRYEaG9tZTEVMBMG
A1UEAxMMaG9tZS1BRERTLUNBMB4XDTE0MTAwOTA3MzI0M1oXDTM5MTAwOTA3NDI0
M1owQjETMBEGCqmSJomT8ixkARkWA25ldDEUMBIGCqmSJomT8ixkARkWBGhvbWUx
FTATBqNVBAMTDGhvbWUtQUREUy1DQTCCASIwDQYJKoZIhvcNAQEBBQADqqEPADCC
AQoCggEBAJ5HigUI49W7X402s5XH4vsC+UBkaxqKqL+OFbRKtf31mmTas6/ZEgE9
MuXYdsCOL3U/jjTZfXRe4KEHTbWEgFWiBIZ6hg25RbTKzRv6c4n/CdIToI09Ec8F
4cLHvV0C5Se0MiP/7X5KQtzXIdyy6KS1p87wEqYe3nFaigZRTgx+QVSGskHMIJe0
ttLSV3k7EDMj+HeQaGZkIMMBguzr56Gbyl2oxY+V3lggfAs1IYVk/X6U0JP1dMTC
5ffOqjKSFTtxbbb47S4qzPaY7/H/LCVxObZ4ab/yW4VgOd0C5I+T25udBpa8psXj
FQQ7Qm9WjnvnjKywLu9Yr6HfDNG3y6UCAwEAAaNRME8wCwYDVR0PBAQDAgGGMA8G
A1UdEwEB/wQFMAMBAf8wHQYDVR00BBYEFPrFTh+nx6zqECM/h00YyIT67ZKAMBAG
CSsGAQQBgjcVAQQDAgEAMA0GCSqGSIb3DQEBBQUAA4IBAQADHHr2PBNAfFnBD0Y9
xdIvRXIfC19RDGMgRgvaTE8q8Z270+Cp4hJvbdEB0wJzCy551SYTbmn3CU/FoJFH
z92h45ULZkF76XjEFp3B4ialpYiVVLc0tQUW799afGeRSWGvdwqvkb3FyQq5gTKH
eWSnngKlWI4wOj+Rlyxje/+Cu9SZrWmlbiRZo228JZb9cTdkxt1b6evJjZoJcF49
1/UYFBwnmzkQzVBxNP7prrC7jDxXbHs3NfGY+8wzCKqdTYGJG9BioNAdWFIV5JwL
8FVx2OqTujk0yRMku1sUVG3ASfJG7SvtoFoRHxntHr3PxbZk6H/zMTDfIwKRMdqw
RC+d
----END CERTIFICATE----
```

CA Decrypted Private Key (Decrypt with OpenSSL)

```
U2FsdGVkX19/EGAhi2rKlv4oDw0K1dOyLbRRC9hGDrVlLQiRobvbK4C2L6yLl4Rh
JUDNS6/mGvL9sVvrKuQatd6nmfNkNDNWsc0ecKOV0VQrD2UiIN9WU1RwkqeASIBN
tlv1ilrhrwYPi8PuxiCpAZghUe8clk94Y0RgargO8DwWd4jgohYhv3xAwYojh6ct
AFilhBACuZkbN4MVH3TfRA6k15jMvLssWE/RNHPK+XtV8fGWflRjm7K7ohjV8jog
RbW32UFAh1zab6cL1b1Kn6NF2/b5J0L97yEHqqVdXtk40ZzOAAzKJwZYU/bHU/GM
LU2GjwVxRqqzSa4xqF1qGlbqcYyQjKZPjUvBkkQMp5+wF8PNfHTLVpxtFB2ApZoS
MHV1WgBhp0U+n1x48eFxJIvGShqHUG9+7juJ9G06Afpv4sZaoAk99SzeSNjRRCsU
UlhT21/y7lyi1rFW11oFDT9xNVq5tnuQxzq6MVz8Szo2qUC9sIYJP5mKoK+iOakX
K/ljEPX6542WkJl1v5qEEJ6BSjl5QlqSkjLTi72nRQUupjEjmwdU9eNdUbZOW8sN
nEUIH5q9D6qmRkU4rqYIxfRO4VNq7C6P1SIij/jM9QECGwG79L1q7M6JEbxjBsmS
pyYI72l1YFItVZhPtOQCcWFijIAxWmvZRu+ZL6gtZuqIYLId+3+91KMkTyBWukP6
67Mox7UG2P0y0XRTTX/oZs+E6w6xH0xNINLXbr7AnnGbAOIqJhTXWQhPzqld5qGW
oSQ0xPva4jnLBXJeGvXNFPP1AtSxwTizpYYFpBRfs6q5zwLiToquWKzTXGevR+70
mXaR4E9GTN1yShZ8L8sC1kd1NpDuiA9ybQeVh7euWrdTQvS1QoWixSq+7ANp6KQw
mz/OT5snooV3Ph1/C+pUKgi0huhYmhQdjZfgL0ReJ8e0IB/i/9yn4Tws+3QYrE9I
/vtVJG1T96qYtUePMzImT5FJsLnRNw1BE1FKugPn9z8+GWCM/5jyqLJXGfcPobMI
+ri3Um5UblrItkM0RB+OMwjnjHU3qwyXJOd1+Mq6MD8BuKQ7VSevojsloJoEEx/C
hvcv3951T915R+UhtHstlj2nKn9NyCZm2jYhcnpCnkMiIfObtv2P0QYrP1JLMF30
bUb88oTMEUNaiFHiNgCvZXarR2LljLJg34gpUdxEW+BOsJ1QUXLtv007CEvp4yzb
zox+Rbud2MmZUDJY3wNhzS1jhQCg1gHZUFpFa0jTEwl3ky+Uow22QSpnXSRLJ1c9
hOcyKQrI60KqLnNYeQ36SIQjG/E7v8tALJSkSw2Ab0+c8k0XQD0GsoQdjviXmt8L
K96nMwXcoHW7cMjVnRbQTWy80gHCqIgUkOKn8G9UIjvdH3Qma/wJUGrVnnLZnpeo
cPGqUHe8FYRpYF5hr5zIIZQRD7TIhazlr4ITKcK8x12V76xZE4ybNPzGdt6M+sAu
BLfVTY31FRSi5hyZG7wfuK6VW7sqcxQ7iJXU5wUEpPGXh30k0+U6C5PSIJ8I5VoE
pmIoXmi6mc5wLfvmzZbFBVC5kyU1mG3qkAtdCYL5aGoIK9kAbUvblheG/oTPG3d5
8lgDQQ81pj5hyNsNtntvsdzHUNWXFyF7LGcmFzUj19h+0/WmokBV1pQyQP6bVpWA
oZQ2g2UES4xQbs8Y7VG/mvzv2Xn7Yxtd/eFjiVq1Tv22kLCv3IhVz2FXyaD6Ft2p
PJplN3kuEvUBx3pa+iNOK0rXcLQOsde5JJbBvOmk+5KUCRV3GmaZFS16uBd3haNF
hMS1463GrYeo4aTZo25oF3Q+ClVsWrAYfTCKwKR/nP+M94pHr3hIDss0PM84PfIY
j9pIXEKYpMSXBp9faNaYV0AHQ/+tcKjsPMzCGz7tDP8wb5xE8FQko0+SGDNuo6uL
rULJ+NFxyUpcy0gNVnT6RSARBWJiDwzT3UGqNabxM8c8UL9fpGu7k/pYIvYrmWbq
X/1muEEQCpZUrcEOSDfPphPA5tJfCD64cIZv/JDoqAKfYsetBtHACzw3uPruNzUR
elBBfDUotWs+253nBhuRFZPJ+4MmdmZCx+ZIo5rJJN+KUmaOFellSnWONFoUaERv
ku4h+v+1+uDGRAsDFKwKIJ1w3HmzTApkKVlfZxKlr9wHkhQ7TTmNTRuw1wwxt5/W
vaqKk+7xW0NBz/+n7JtYK/aTW0fLAdncrQx2sLRYst5TkbzYXnocktSlPhI+0ixq
fyCmYPduVFUs8WJ47bn2swLjlVsrCVcq4S04apJM0XehQ0kQ0YEuppn2sC04q0NX
```

## Networking

### 4.1 Ubuntu

/etc/network/interfaces

```
iface eth0 inet static
address 10.0.9.6
network 10.0.9.0
netmask 255.255.255.0
broadcast 10.0.9.255
gateway 10.0.9.1
dns-nameservers 10.0.9.1
iface eth0 inet static
address 10.0.0.6
network 10.0.0.0
netmask 255.255.254.0
broadcast 10.0.1.255
gateway 10.0.0.1
dns-nameservers 10.0.0.1
```

### 4.2 CentOS

/etc/sysconfig/network-scripts/ifcfg-eth0

```
DEVICE="eth0"
ONBOOT=yes
TYPE=Ethernet
BOOTPROTO=static
NAME="System eth0"
IPADDR=10.0.0.9
NETMASK=255.255.254.0
```

## pfSense

| Networking      |                       |  |  |  |  |
|-----------------|-----------------------|--|--|--|--|
| Hostname        | pfsense               |  |  |  |  |
| IP              | 10.0.100.0 / 10.0.X.1 |  |  |  |  |
| Virtual Machine | pfsense               |  |  |  |  |
| Website         | https://10.0.0.1/     |  |  |  |  |
| Software        | ·                     |  |  |  |  |
| Version         | 2.4.2-RELEASE-p1      |  |  |  |  |
| Last Updated    | Feb 10 2018           |  |  |  |  |
| Hardware        | ·                     |  |  |  |  |
| CPU             | 1                     |  |  |  |  |
| Memory          | 512MB                 |  |  |  |  |
| Network         | All                   |  |  |  |  |
| Storage         | 8GB (mirror ZFS0/1)   |  |  |  |  |

pfSense is an open source firewall/router computer software distribution based on FreeBSD. It is installed on a computer to make a dedicated firewall/router for a network and is noted for its reliability and offering features often only found in expensive commercial firewalls. It can be configured and upgraded through a web-based interface, and requires no knowledge of the underlying FreeBSD system to manage. pfSense is commonly deployed as a perimeter firewall, router, wireless access point, DHCP server, DNS server, and as a VPN endpoint.

### 5.1 Packages

- Avahi
- mailreport
- Open-VM-Tools
- openvpn-client-export
- snort

## 5.2 Firewall Rules

|                                                                          | g                                                                                                    | WAN                                                                                                    | LAN                                                                                                    | DMZ                                                                                                    | VL                                                                                                    | AN10ADMIN                                                                                                    | l                                            | VLAN2                                                                                                    | OUSER                                                                                                    | CAM                                                                                                    | OpenVPN                                                                                                    |                                                                               |                                                                                                    |                                                                   |                                                                                                    |
|--------------------------------------------------------------------------|----------------------------------------------------------------------------------------------------|----------------------------------------------------------------------------------------------------|----------------------------------------------------------------------------------------------------|----------------------------------------------------------------------------------------------------|----------------------------------------------------------------------------------------------------|----------------------------------------------------------------------------------------------------|----------------------------------------------|----------------------------------------------------------------------------------------------------|----------------------------------------------------------------------------------------------------|----------------------------------------------------------------------------------------------------|----------------------------------------------------------------------------------------------------|-------------------------------------------------------------------------------|----------------------------------------------------------------------------------------------------|-------------------------------------------------------------------|----------------------------------------------------------------------------------------------------|
| Rules                                                                    | (Drag                                                                                                    | to Chan                                                                                                    | ige Orde                                                                                                 | r)                                                                                                    | Deut                                                                                                    | Destination                                                                                                    | Des                                          |                                                                                                    |                                                                                                    | Cotoria Ori                                                                                                    |                                                                                                    | Cab                                                                           | adula Daa                                                                                                    |                                                                   | Actions                                                                                                    |
| ×                                                                        | 0 /0                                                                                                    | B IP                                                                                                    | 4                                                                                                    | *                                                                                                    | *                                                                                                    | gateways                                                                                                    | 44                                           | 3 (HTTP                                                                                                    | S)                                                                                                    | * nc                                                                                                    | ne                                                                                                    | Sch                                                                           | ledule Des                                                                                                    | cription                                                          | Actions                                                                                                    |
| ∎ ₩                                                                      | 0,0                                                                                                    | TC                                                                                                    | P/UDP                                                                                                    |                                                                                                    |                                                                                                    | gatomayo                                                                                                    |                                              |                                                                                                    | .,                                                                                                    |                                                                                                    |                                                                                                    |                                                                               |                                                                                                    |                                                                   | Ê                                                                                                    |
| Floating                                                                 | g \                                                                                                    | WAN                                                                                                    | LAN                                                                                                    | DMZ                                                                                                    | VL                                                                                                    | AN10ADMIN                                                                                                    |                                              | VLAN2                                                                                                    | OUSER                                                                                                    | CAM                                                                                                    | OpenVPN                                                                                                    |                                                                               |                                                                                                    |                                                                   |                                                                                                    |
| Rules                                                                    | (Drag                                                                                                    | to Chan                                                                                                    | ge Orde                                                                                                  | r)                                                                                                    |                                                                                                    |                                                                                                    |                                              |                                                                                                    |                                                                                                    |                                                                                                    |                                                                                                    |                                                                               |                                                                                                    |                                                                   |                                                                                                    |
|                                                                          | States                                                                                                    | 1                                                                                                    | Protocol                                                                                                 | Source                                                                                                    |                                                                                                    |                                                                                                    | Port                                         | Destina                                                                                                    | ation                                                                                                    | Port                                                                                                    | Gateway                                                                                                    | Queue                                                                         | Schedule                                                                                                    | Description                                                       | Actions                                                                                                    |
| ×                                                                        | 0 /0 B                                                                                                    |                                                                                                    | *                                                                                                    | RFC 19                                                                                                    | )18 net                                                                                                    | tworks                                                                                                    | *                                            | *                                                                                                    |                                                                                                    | *                                                                                                    | *                                                                                                    | *                                                                             |                                                                                                    | Block private network                                             | (s 🗘                                                                                                    |
| ×                                                                        | 0 /72                                                                                                    | В                                                                                                    | *                                                                                                    | Reserv<br>Not as:                                                                                                    | ed<br>signed                                                                                                    | by IANA                                                                                                    | *                                            | *                                                                                                    |                                                                                                    | *                                                                                                    | *                                                                                                    | *                                                                             |                                                                                                    | Block bogon network                                               | s 🌻                                                                                                    |
| ~                                                                        | 0 /11.3                                                                                                    | 21 MiB                                                                                                    | IPv4 TCP                                                                                                 | *                                                                                                    |                                                                                                    |                                                                                                    | *                                            | 10.0.9                                                                                                    | .4                                                                                                    | webserver                                                                                                    | *                                                                                                    | none                                                                          |                                                                                                    | NAT                                                               | ₺₡₯₡                                                                                                    |
| ~                                                                        | 0 /0 B                                                                                                    |                                                                                                    | IPv4 UDP                                                                                                 | *                                                                                                    |                                                                                                    |                                                                                                    | *                                            | WAN a                                                                                                    | address                                                                                                    | 8080                                                                                                    | *                                                                                                    | none                                                                          |                                                                                                    | OpenVPN wizard                                                    | <b>≟</b> ∥⊡⊘                                                                                                    |
| ~                                                                        | 0 /0 B                                                                                                    |                                                                                                    | IPv4 UDP                                                                                                 | *                                                                                                    |                                                                                                    |                                                                                                    | *                                            | WAN a                                                                                                    | address                                                                                                    | 8080                                                                                                    | *                                                                                                    | none                                                                          |                                                                                                    | OpenVPN wizard                                                    | ₺₡₢₡                                                                                                    |
| loating                                                                  | g V                                                                                                    | WAN                                                                                                    | LAN                                                                                                    | DMZ                                                                                                    | VL/                                                                                                    | AN10ADMIN                                                                                                    |                                              | VLAN2                                                                                                    | OUSER                                                                                                    | CAM                                                                                                    | OpenVPN                                                                                                    |                                                                               |                                                                                                    |                                                                   |                                                                                                    |
| ules                                                                     | (Drag                                                                                                    | to Chan                                                                                                    | ge Orde                                                                                                  | r)                                                                                                    |                                                                                                    |                                                                                                    |                                              |                                                                                                    |                                                                                                    |                                                                                                    |                                                                                                    |                                                                               |                                                                                                    |                                                                   |                                                                                                    |
|                                                                          | States                                                                                                    | s Proto                                                                                                    | col Sou                                                                                                  | irce                                                                                                    | Port                                                                                                    | Destination                                                                                                    | 1                                            | Port                                                                                                    | Gatew                                                                                                    | ay Queue                                                                                                    | Schedule                                                                                                    | Descr                                                                         | iption                                                                                                    |                                                                   | Actions                                                                                                    |
| ~                                                                        | 0 /0                                                                                                    | В *                                                                                                    | *                                                                                                    |                                                                                                    | *                                                                                                    | LAN Addre                                                                                                    | ess                                          | 443<br>80<br>22                                                                                                    | *                                                                                                    | *                                                                                                    |                                                                                                    | Anti-                                                                         | Lockout Rul                                                                                                    | e                                                                 | 0                                                                                                    |
| ~                                                                        | 0 /0 1                                                                                                    | B IPv4                                                                                                    | * LA                                                                                                    | N net                                                                                                    | *                                                                                                    | *                                                                                                    |                                              | *                                                                                                    | *                                                                                                    | none                                                                                                    |                                                                                                    | Defa                                                                          | ult allow LA                                                                                                    | N to any rule                                                     | ₺₡₢₡                                                                                                    |
| ~                                                                        | 0 /0 1                                                                                                    | B IPv6                                                                                                    | * LA                                                                                                    | N net                                                                                                    | *                                                                                                    | *                                                                                                    |                                              | *                                                                                                    | *                                                                                                    | none                                                                                                    |                                                                                                    | Defa                                                                          | ult allow LA                                                                                                    | N IPv6 to any rule                                                | ₺₡⊡₡₶                                                                                                    |
| loatin                                                                   | g<br>(Drag                                                                                                    | wan<br>to Char                                                                                                    | LAN                                                                                                    | DMZ                                                                                                    | VL                                                                                                    | AN10ADMIN                                                                                                    | 1                                            | VLAN2                                                                                                    | OUSER                                                                                                    | CAM                                                                                                    | OpenVPN                                                                                                    |                                                                               |                                                                                                    |                                                                   |                                                                                                    |
|                                                                          | (                                                                                                    |                                                                                                    | ige of ac                                                                                                | er)                                                                                                    |                                                                                                    |                                                                                                    |                                              |                                                                                                    |                                                                                                    |                                                                                                    |                                                                                                    |                                                                               |                                                                                                    |                                                                   |                                                                                                    |
|                                                                          | State                                                                                                    | es                                                                                                    |                                                                                                    | Protoc                                                                                                    | ol                                                                                                    | Source                                                                                                    | Por                                          | t Dest                                                                                                    | ination                                                                                                    | Po                                                                                                    | ort Gatewa                                                                                                    | y Que                                                                         | eue Scho                                                                                                    | edule Description                                                 | Actions                                                                                                    |
| -                                                                        | State                                                                                                    | es<br>0.68 MiB                                                                                                    |                                                                                                    | Protoc<br>IPv4 *                                                                                                    | ol                                                                                                    | Source<br>DMZ net                                                                                                    | Por<br>*                                     | t Dest                                                                                                    | <b>ination</b><br>Z addree                                                                                   | Pa<br>ss *                                                                                                    | ert Gatewa<br>*                                                                                                    | <b>y Que</b><br>no                                                            | eue Scho<br>ne                                                                                                    | edule Description                                                 | Actions                                                                                                    |
| ×                                                                        | State<br>0 /2<br>0 /1                                                                                                    | es<br>10.68 MiB<br>.19 MiB                                                                                                    |                                                                                                    | Protoc<br>IPv4 *<br>IPv4 *                                                                                                    | ol                                                                                                    | Source<br>DMZ net<br>DMZ net                                                                                         | Por<br>*                                     | t Dest                                                                                                    | ination<br>Z addre:<br>atenetw                                                                               | Pa<br>ss *<br>vorks *                                                                                                    | ort Gatewa<br>*<br>*                                                                                                    | y Que<br>no                                                                   | eue Scho<br>ne<br>ne                                                                                                    | edule Description                                                 | Actions<br>Ĵ✔⊡⊘節<br>Ĵ✔⊡⊘節                                                                                                    |
| ×<br>×                                                                   | State<br>0 /2<br>0 /1<br>1.71                                                                                                    | es<br>0.68 MiB<br>.19 MiB<br>13 K/119.2                                                                                                    | 4 GiB                                                                                                    | Protoc<br>IPv4 *<br>IPv4 *<br>IPv4 *                                                                                                    | ol                                                                                                    | Source<br>DMZ net<br>DMZ net<br>DMZ net                                                                              | Por<br>*<br>*                                | t Dest<br>DM<br>priv                                                                                                    | ination<br>Z addrea                                                                                          | Po<br>ss *<br>rorks *<br>*                                                                                                    | *<br>*<br>*                                                                                                    | y Que<br>no<br>no<br>no                                                       | eue Schr<br>ne<br>ne<br>ne                                                                                                    | edule Description                                                 | Actions<br>LODO<br>LODO<br>LODO<br>LODO                                                                                                    |
| ×<br>×                                                                   | State<br>0 /2<br>0 /1<br>1.71                                                                                                    | es<br>0.68 MiB<br>.19 MiB<br>13 K/119.2<br>WAN                                                                                                    | 4 GiB                                                                                                    | Protoc<br>IPv4 *<br>IPv4 *<br>IPv4 *<br>DMZ                                                                                                    | ol                                                                                                    | Source<br>DMZ net<br>DMZ net<br>DMZ net<br>AN10ADMIN                                                                 | Por<br>*<br>*                                | t Dest<br>DM:<br>priv<br>*<br>VLAN2                                                                                                 | ination<br>Z addres<br>atenetw<br>0USER                                                                      | Poolss * torks * CAM                                                                                                    | rt Gatewa<br>*<br>*<br>*<br>OpenVPN                                                                                                    | y Que<br>no<br>no                                                             | eue Scho<br>ne<br>ne                                                                                                    | edule Description                                                 | Actions                                                                                                    |
| Continues                                                                | State           0 /2           0 /1           1.71           g           (Drag                                                                                                    | es<br>0.68 MiB<br>.19 MiB<br>13 K/119.2<br>WAN<br>to Char                                                                                                    | 4 GiB<br>LAN<br>Ige Orde                                                                                 | Protoc<br>IPv4 *<br>IPv4 *<br>IPv4 *<br>DMZ<br>r)                                                                                                    | VL                                                                                                    | Source<br>DMZ net<br>DMZ net<br>DMZ net<br>AN10ADMIN                                                                 | Por<br>*<br>*                                | t Dest<br>DM:<br>priv<br>*<br>VLAN2                                                                                                 | ination<br>Z addre:<br>atenetw<br>0USER                                                                      | Poortes *<br>*<br>CAM                                                                                                    | rt Gatewa<br>*<br>*<br>*<br>OpenVPN                                                                                                    | <b>у Que</b><br>по<br>по<br>по                                                | eue Scho<br>ne<br>ne                                                                                                    | edule Description                                                 | Actions                                                                                                    |
| v<br>v<br>loatin<br>ules                                                 | State           0 /2           0 /1           1.71           g           (Drag           State           34                                                                                                    | es<br>0.68 MiB<br>.19 MiB<br>13 K/119.2<br>WAN<br>to Char<br>tes<br>/18 15 Gif                                                                                                    | 4 GIB<br>LAN<br>Ige Orde<br>Pr                                                                           | Protoco<br>IPv4 *<br>IPv4 *<br>IPv4 *<br>DMZ<br>r)<br>rotocol                                                                                                    | ol<br>VL<br>So                                                                                                    | Source<br>DMZ net<br>DMZ net<br>DMZ net<br>AN10ADMIN<br>urce Po                                                      | Por<br>*<br>*<br>*                           | t Dest<br>DM:<br>priv<br>*<br>VLAN2<br>Destinat                                                                                     | ination<br>Z addres<br>atenetw<br>OUSER<br>tion                                                              | Poort Ga                                                                                                    | rt Gatewa<br>*<br>*<br>OpenVPN                                                                                                    | y Que<br>no<br>no<br>Queue                                                    | eue Schr<br>ne<br>ne<br>Schedule                                                                                                    | edule Description                                                 | Actions<br>\$\$\$\$\$\$\$\$\$\$\$\$\$\$\$\$\$\$\$\$\$\$\$\$\$\$\$\$\$\$\$\$\$\$\$\$                                                                |
| ✓<br>×<br>v<br>ules                                                      | State           0 /2           0 /1           1.71           g           (Drag           State           34                                                                                                    | es<br>0.68 MiB<br>.19 MiB<br>3 K/119.2<br>WAN<br>to Char<br>tes<br>/18.15 Gib                                                                                                    | 4 GIB<br>LAN<br>nge Orde<br>Pr<br>3 If                                                                   | Protoc<br>IPv4 *<br>IPv4 *<br>IPv4 *<br>IPv4 *<br>DMZ<br>r)<br>rotocol<br>Pv4 *                                                                                                    | ol<br>VL<br>Soo<br>*                                                                                                    | Source DMZ net DMZ net DMZ net AN10ADMIN urce Po *                                                                   | Por<br>*<br>*<br>*                           | t Dest<br>DM:<br>priv<br>*<br>VLAN2<br>Destinat                                                                                     | ination<br>Z addres<br>atenetw<br>OUSER<br>tion                                                              | Port Ga<br>*                                                                                                    | rt Gatewa<br>*<br>*<br>OpenVPN                                                                                                    | y Que<br>no<br>no<br>no<br>Queue<br>none                                      | eue Sche<br>ne<br>ne<br>Schedule                                                                                                    | edule Description                                                 | Actions<br>\$\$\$\$\$\$\$\$\$\$\$\$\$\$\$\$\$\$<br>\$\$\$\$\$\$\$\$\$\$\$\$\$\$\$\$                                                                |
| ✓<br>×<br>✓<br>Ioatin<br>Ioatin                                          | State           0 /2           0 /1           1.71           g           (Drag           State           34           g                                                                                                    | es<br>0.68 MiB<br>.19 MiB<br>13 K/119.2<br>WAN<br>to Chan<br>tes<br>/18.15 Git                                                                                                    | 4 GIB<br>LAN<br>nge Orde<br>Pr<br>3 II<br>LAN                                                            | Protoc<br>IPv4 *<br>IPv4 *<br>IPv4 *<br>DMZ<br>r)<br>rotocol<br>Pv4 *<br>DMZ                                                                                                    | ol<br>vL<br>Soo<br>*                                                                                                    | Source DMZ net DMZ net DMZ net AN10ADMIN urce Po    AN10ADMIN                                                        | Por<br>*<br>*<br>*                           | t Dest<br>DM:<br>priv<br>*<br>VLAN2<br>Destinat<br>*                                                                                | ination<br>Z addres<br>atenetw<br>OUSER<br>tion                                                              | Ports * Ports * Ports * Ports * Port Ga CAM                                                                                                    | rt Gatewa<br>*<br>*<br>OpenVPN                                                                                                    | y Que<br>no<br>no<br>Queue<br>none                                            | eue Sche<br>ne<br>ne<br>Schedule                                                                                                    | edule Description                                                 | Actions<br>\$\$\$\$\$\$\$\$\$\$\$<br>\$\$\$\$\$\$\$\$\$\$\$<br>Actions<br>\$\$\$\$\$\$\$\$\$\$\$\$\$\$\$\$\$\$\$\$\$\$\$\$\$\$\$\$\$\$\$\$\$\$\$\$ |
| ✓<br>×<br>v<br>loatin<br>ules<br>ules                                    | State           0/22           0/1           1.711           g           '           State           '           (Drag           g           '           (Drag           (Drag           State                                                                                                    | es<br>0.68 MiB<br>.19 MiB<br>13 K/119.2<br>WAN<br>to Chan<br>tes<br>to Chan                                                                                                    | 4 GiB<br>LAN<br>nge Orde<br>Pr<br>LAN<br>ge Orde<br>Protoco                                              | r)<br>Protocc<br>IPv4 *<br>IPv4 *<br>DMZ<br>r)<br>rotoccol<br>Pv4 *<br>DMZ<br>r)<br>I Sour                                                                                                    | vL<br>Soo<br>*<br>VL                                                                                                    | Source DMZ net DMZ net DMZ net AN10ADMIN urce Po     AN10ADMIN                                                       | Por<br>*<br>*<br>rt                          | t Dest<br>DM:<br>priv<br>*<br>VLAN2<br>Destinat<br>*<br>VLAN2                                                                       | ination<br>Z addre:<br>atenetw<br>0USER<br>tion                                                              | Ports * CAM Port Ga CAM CAM                                                                                                    | rt Gatewa<br>*<br>*<br>OpenVPN                                                                                                    | y Que<br>no<br>no<br>Queue<br>none                                            | ne Schedule                                                                                                    | edule Description                                                 | Actions<br>\$ \$ \$ \$ \$ \$ \$ \$ \$ \$ \$ \$ \$ \$ \$ \$ \$ \$ \$                                                                                |
| V<br>X<br>Ioatin<br>Ules<br>Ules<br>X                                    | State           0 /2           0 /1           '           1.71           g           '           State           '           (Drag           g           '           34           g           '           State           '           34           g           '           State           '           34           g           '           State                                                                                                    | es<br>0.68 MiB<br>.19 MiB<br>I3 K/119.2<br>WAN<br>to Chan<br>tes<br>/18.15 GiE<br>WAN<br>to Chan<br>ates<br>/0 B                                                                                                    | 4 GiB<br>LAN<br>ige Orde<br>Pi<br>3 II<br>LAN<br>ige Orde<br>Protoco<br>IPv4 *                           | Protoc<br>[Pv4*<br>[Pv4*<br>[Pv4*<br>]Pv4*<br>DMZ r) Pv4* DMZ r) [ Soun 10.                                                                                                    | vL<br>So<br>VL<br>VL<br>vL                                                                                                    | Source DMZ net DMZ net DMZ net MN10ADMIN  urce Po  * AN10ADMIN                                                       | Por<br>*<br>*<br>rt<br>Port<br>*             | t Dest<br>DM:<br>priv<br>*<br>VLAN2<br>VLAN2                                                                                        | ination<br>Z addreet<br>attenetwood<br>OUSER<br>OUSER                                                        | Poorts * CAM Port Ga * CAM CAM teServers                                                                                                    | rt Gatewa<br>*<br>*<br>OpenVPN<br>tteway 0                                                                                                    | y Que<br>no<br>no<br>Queue<br>none<br>Gateway                                 | eue Sche<br>ne<br>ne<br>Schedule                                                                                                    | edule Description Description Schedule Description wii u blocl    | Actions<br>\$\$\$\$\$\$\$\$<br>\$\$\$\$\$\$<br>Actions<br>Actions<br>\$\$\$\$<br>\$\$\$\$<br>\$\$\$\$<br>\$\$\$<br>\$\$\$<br>\$\$\$<br>\$\$\$      |
| V<br>V<br>Ioatin<br>Ules<br>V<br>Ules<br>X                               | State           0/2           0/1           1.71           g           1.71           (Drag           State           (Orag           (Interpretation)           (Interpretation)           0.71           (Interpretation)           (Interpretation) | es<br>0.68 MiB<br>.19 MiB<br>13 K/119.2<br>WAN<br>to Chan<br>tes<br>WAN<br>to Chan<br>tes<br>70 B                                                                                                    | 4 GiB<br>LAN<br>ge Orde<br>Prissing<br>LAN<br>ge Orde<br>Protoco<br>IPv4 *                               | Protoc           IPv4 *           IPv4 *           IPv4 *           DMZ           r)           Pv4 *           DMZ           r)           IPv4 *           IPv4 *           IPv4 *           IPv4 *           DMZ           r)           I           Sour           10.4           VLA                             | ol<br>,<br>,<br>,<br>,<br>,<br>,<br>,<br>,<br>,<br>,<br>,<br>,<br>,<br>,<br>,<br>,<br>,<br>,<br>,                                                                                                    | Source DMZ net DMZ net MN10ADMIN Urce Poo  AN10ADMIN                                                                 | Por<br>* * * * * * * * * * *                 | t Dest<br>DM:<br>priv<br>VLAN2<br>Destinat<br>*<br>VLAN2                                                                            | ination<br>Z addre:<br>duser<br>0005ER<br>tion<br>tion<br>tion                                               | Ports * CAM Port Ga A CAM CAM CAM CAM CAM CAM CAM CAM CAM C                                                                                                    | rt Gatewa<br>*<br>*<br>OpenVPN<br>tteway 0                                                                                                    | y Que<br>no<br>no<br>Queue<br>Sateway<br>*                                    | eue Sche<br>ne Constant<br>ne Constant<br>Schedule<br>y Queue<br>none none                                                                                                    | edule Description Description Schedule Description wii u bloci    | Actions<br>\$\$\$\$\$\$\$\$\$\$\$\$\$\$\$\$\$<br>\$\$\$\$\$\$\$\$\$\$\$\$\$\$\$\$\$                                                                |
| V<br>loatin<br>Ules<br>V<br>loatin<br>X<br>X<br>X                        | State           0/2           0/1           1.71           1.71           1.71           2           1.71           2           1.71           2           1.71           2           34           3           3           4           5           5           5           6           7           7           7           7           7           7           7           7           7           7           7           7           7           7           7           7           7           7           7           7           7           7           7           7           7           7           7           7           7           7           7           7                                                                                                    | es<br>0.68 MiB<br>.19 MiB<br>13 K/119.2<br>WAN<br>to Char<br>tes<br>(7 8.15 Gib<br>WAN<br>to Char<br>tes<br>(7 8<br>(7 8<br>(7 8)<br>(7 8)<br>(7 8)<br>(7 8)                                                                                                    | 4 GiB<br>LAN<br>nge Orde<br>Prission<br>LAN<br>ge Orde<br>Protoco<br>IPv4 *<br>IPv4 *                    | Protoc         IPv4*         IPv4*         IPv4*         DMZ         r)         rotocol         Pv4*         DMZ         r)         I         DMZ         r)         I         Source         I         Source         VLA         VLA                                                                             | ol<br>vL<br>So<br>vL<br>vL<br>rce<br>0.2.6<br>AN20U                                                                                                    | Source DMZ net DMZ net DMZ net DMZ net AN10ADMIN                                                                     | Por<br>*<br>*<br>*                           | t Dest<br>DM:<br>priv<br>*<br>VLAN2<br>VLAN2<br>VLAN2<br>VLAN2<br>VLAN2<br>VLAN2<br>VLAN2                                           | ination<br>Z addre:<br>atenetw<br>0USER<br>0USER<br>tion<br>doUDER                                           | Poc<br>ss *<br>orks *<br>CAM<br>Port Ga<br>* *<br>CAM                                                                                                    | rt Gatewa<br>*<br>*<br>OpenVPN<br>teway C<br>Port<br>*<br>*                                                                                                    | y Que<br>no<br>no<br>Queue<br>so<br>Gateway<br>*                              | eue Sche<br>ne<br>ne<br>Schedule<br>v Queue<br>none<br>none                                                                                                    | edule Description Description Schedule Description wii u block    | Actions<br>\$\$\$\$\$\$\$\$\$\$\$\$\$\$\$\$\$\$\$\$\$\$\$\$\$\$\$\$\$\$\$\$\$\$\$\$                                                                |
| V<br>Ioatin<br>Ules<br>V<br>Ioatin<br>V<br>V                             | State           0/2           0/1           1.71           g           '           (Drag           State           '           34           g           '           (Drag           State           (Drag           0/           0/           0/           0/           0/           0/                                                                                                    | es<br>0.68 MiB<br>.19 MiB<br>13 K/119.2<br>WAN<br>to Chan<br>tes<br>WAN<br>to Chan<br>tes<br>(7 8.15 GiE<br>(7 8.15 GiE<br>(7 8.15 GiE<br>(7 8.15 GiE)<br>(7 8.15 GiE)<br>(7 8.15 Gi | 4 GiB<br>LAN<br>ge Orde<br>Pr<br>LAN<br>ge Orde<br>Protoco<br>IPv4 *<br>IPv4 *<br>IPv4 *                 | Protoc         IPv4*         IPv4*         IPv4*         DMZ         r)         Pv4*         DMZ         r)         I         Source         10.0         VLA         VLA         VLA                                                                                                    | ol<br>VL<br>Soo<br>*<br>VL<br>Soo<br>*<br>VL<br>N20U<br>MN20U<br>MN20U                                                                                                    | Source DMZ net DMZ net DMZ net DMZ net AN10ADMIN  urce Po  * AN10ADMIN  USER net USER net USER net                   | Por<br>* * * * * * * * * * * * * * * * * * * | t Dest<br>DM:<br>priv<br>*<br>VLAN2<br>VLAN2<br>*<br>VLAN2<br>VLAN2<br>VLAN2<br>VLAN2<br>VLAN2<br>VLAN2                             | ination<br>Z addre:<br>atenetw<br>0USER<br>tion<br>0USER<br>tion<br>0USER<br>00USER                          | Poort 64<br>Poort 64<br>Poort 64<br>CAM 64<br>CAM 64 | rt Gatewa<br>* CopenVPN teway CopenVPN                                                                                                    | y Que<br>no<br>no<br>Queue<br>none<br>\$<br>\$<br>*                           | eue Sche<br>ne Control Control Co | edule Description  Description  Schedule Description  wii u bloci | Actions                                                                                                    |
| V<br>loatin<br>ules<br>V<br>loatin<br>ules                               | State           0/2           0/1           1.71           2           1.71           2           34           2           34           34           34           34           34           34           34           34           34           34           34           34           34           34           34           34           35           36           37           38           39           31           32           34           34           34           34           34           35           36           37           38           39           310           310           310           310           311           312           314           315           316           316                                                                                                    | es<br>0.68 MiB<br>.19 MiB<br>13 K/119.2<br>WAN<br>to Chan<br>tes<br>/18.15 Gif<br>WAN<br>to Chan<br>tes<br>/0 B<br>/3.76 MiB<br>/0 B                                                                                                    | 4 GiB<br>LAN<br>ge Orde<br>Protoco<br>IPv4 *<br>IPv4 *<br>IPv4 *                                         | Protoc         IPv4 *         IPv4 *         IPv4 *         DMZ         r)         rotocol         Pv4 *         DMZ         r)         rotocol         Pv4 *         DMZ         r)         rotocol         Pv4 *         DMZ         r)         I Sour         10.4         VLA         VLA         CP       VLA | ol<br>VL<br>So<br>*<br>VL<br>0.2.6<br>0.2.6<br>0.2.6<br>0.2.0<br>0.2.0<br>0.0<br>0 | Source DMZ net DMZ net DMZ net MN10ADMIN  Urce Po   AN10ADMIN  USER net USER net USER net USER net                   | Por<br>* * * * * * * * * * * * * * * * * * * | t Dest<br>priv<br>vLAN2<br>vLAN2<br>vLAN2<br>vLAN2<br>vLAN2<br>vLAN2<br>vLAN2<br>vLAN2<br>vLAN2<br>vLAN2<br>vLAN2<br>vLAN2<br>vLAN2 | ination<br>Z addre:<br>atenetw<br>0USER<br>tion<br>0USER<br>tion<br>doUpda<br>0USER<br>0USER<br>ructure<br>4 | Ports * CAM Port Ga CAM CAM CAM CAM CAM CAM CAM CAM CAM CAM                                                                                                    | Gatewa           *           *           OpenVPN           *           OpenVPN           *           OpenVPN           *           *           *           *           *           *           *           *           *           *           *           *           *           *           *           *           *           *           *           *           *           *           *           *           *           *           *           *           *           *           *           *            *           *           *           *           *           *           *           *           *           *                                                                                                    | y Que<br>no<br>no<br>Queue<br>none<br>\$<br>\$<br>\$<br>\$<br>\$<br>\$<br>\$  | eue Schedule<br>ne Control Control Contro | edule Description                                                 | Actions<br>                                                                                                    |
| V<br>loatin<br>ules<br>v<br>loatin<br>ules<br>x<br>v<br>v<br>v<br>v<br>v | State           0/2           0/1           0/1           1.71           1.71           1.71           2           1.71           2           1.71           2           34           2           34           2           34           2           0/2           0/2           0/2           0/2           0/2           0/2           0/2           0/2           0/2           0/2           0/2           0/2           0/2                                                                                                    | es<br>0.68 MiB<br>.19 MiB<br>13 K/119.2<br>WAN<br>to Char<br>tes<br>/18.15 Gib<br>WAN<br>to Char<br>(0 B<br>(0 B<br>(0 B<br>(0 B<br>(0 B<br>(7 KiB                                                                                                    | 4 GiB<br>LAN<br>ge Orde<br>Prission<br>LAN<br>ge Orde<br>Protoco<br>IPv4 *<br>IPv4 *<br>IPv4 *<br>IPv4 * | Protoc         IPv4 *         IPv4 *         IPv4 *         DMZ         r)         Pv4 *         DMZ         r)         I         Source         10.4         VLA         VLA         VLA         VLA         VLA                                                                                                  | ol<br>VL<br>So<br>*<br>VL<br>*<br>VL<br>*<br>*<br>VL<br>*<br>*<br>*<br>*                                                                                                    | Source DMZ net DMZ net DMZ net DMZ net DMZ net AN10ADMIN  AN10ADMIN  SER net SER net SER net SER net SER net SER net | Por<br>*<br>*<br>*<br>*<br>*                 | t Dest<br>priv<br>vLAN2<br>vLAN2<br>vLAN2<br>vLAN2<br>vLAN2<br>vLAN2<br>vLAN2<br>vLAN2<br>vLAN2<br>vLAN2<br>vLAN2                   | ination<br>Z addreet<br>atenetwork<br>OUSER<br>tion<br>OUSER<br>doUpda<br>OUSER<br>OUSER<br>4<br>anetwork    | Poc<br>ss *<br>orks *<br>CAM CAM CA<br>Port Ga<br>* *<br>CAM CA<br>teServers ca<br>net ca<br>address ca<br>ss                                                                                                    | of antice of a constraint of a constraint of | y Que<br>no<br>no<br>Que<br>none<br>s<br>s<br>s<br>s<br>s<br>s<br>s<br>s<br>s | eue Sche<br>ne Control Control Co | edule Description Description Schedule Description Schedule NVR   | Actions                                                                                                    |

Floating WAN LAN DMZ VLAN10ADMIN VLAN20USER CAM OpenVPN

## 5.3 DNS Entries

| Host Overrides   |           |             |             |         |
|------------------|-----------|-------------|-------------|---------|
| Host             | Domain    | IP          | Description | Actions |
| 3ds              |           | 10.0.2.7    |             | e 🖉 🛍   |
| cam-backyard     |           | 10.0.3.7    |             | e 🖉 🛍   |
| cam-driveway     |           | 10.0.3.8    |             | e 🖉 🛍   |
| cam-frontyard    |           | 10.0.3.6    |             | e 🖉 🛍   |
| cam-leftside     |           | 10.0.3.9    |             | e 🗇     |
| download         |           | 10.0.9.4    |             | e 🗊     |
| esxi             |           | 10.0.0.3    |             | e 🗊     |
| freenas          |           | 10.0.0.5    |             | e 🖉 🛍   |
| freenas-cam      |           | 10.0.3.5    |             | e 🖉 🛍   |
| freenas-dmz      |           | 10.0.9.5    |             | e 🖉 🛍   |
| freenas-user     |           | 10.0.2.5    |             | e 🖉 🛍   |
| ipmi             |           | 10.0.0.4    |             | e 🖉     |
| lifx             |           | 10.0.0.13   |             | e 🖉 🛍   |
| pfsense          |           | 10.0.0.1    |             | e 🖉 🛍   |
| pfsense-cam      |           | 10.0.3.1    |             | e 🗇     |
| pfsense-dmz      |           | 10.0.9.1    |             | e 🗇     |
| pfsense-user     |           | 10.0.2.1    |             | e 🗇     |
| printer          |           | 10.0.1.131  |             | e 🗇     |
| ps4-lan          |           | 10.0.2.3    |             | e 🖻     |
| ps4-wifi         |           | 10.0.2.4    |             | e 🖉 🛍   |
| switch           |           | 10.0.0.2    |             | e 🖉 🛍   |
| switch-cam       |           | 10.0.3.2    |             | e 🖉     |
| unifi            |           | 10.0.0.6    |             | e 🗇     |
| unifi-ap-1       |           | 10.0.0.7    |             | e 🖉 🛍   |
| ups              |           | 10.0.0.8    |             | e 🖉 🕮   |
| vms-cam          |           | 10.0.3.3    |             | e 🖉 🛍   |
| vms-dmz          |           | 10.0.9.3    |             | e 🖉 🛍   |
| wiiu             |           | 10.0.2.6    |             | e 🖉 🕮   |
| Domain Overrides |           |             |             |         |
| Domain           | IP        | Description |             | Actions |
| home.net         | 10.0.0.16 |             |             | e 🖉 🛍   |
| home.net         | 10.0.9.10 |             |             | e 🖉 🛍   |

#### 5.4 Dynamic DNS

| Dynami   | DNS Cliente |                    |           |                                 |              |
|----------|-------------|--------------------|-----------|---------------------------------|--------------|
| nterface | Service     | Hostname           | Cached IP | Description                     | Actions      |
| WAN      | CloudFlare  | @. <b>::::)</b> ac |           | use API key instead of password | <b>₽</b> 0 🖻 |
| WAN      | Custom      | vpn. me            |           | vpn                             | <b>₽</b> 0 🛍 |
| WAN      | Namecheap   | @. 🗯 .io           |           | <del>.</del>                    | <b>₽</b> 0 🛍 |

#### 5.5 Snort Suppress

```
#(http_inspect) NO CONTENT-LENGTH OR TRANSFER-ENCODING IN HTTP RESPONSE
suppress gen_id 120, sig_id 3
#(http_inspect) BARE BYTE UNICODE ENCODING
suppress gen_id 119, sig_id 4
#(spp_ssl) Invalid Client HELLO after Server HELLO Detected
suppress gen_id 137, sig_id 1
#(http_inspect) INVALID CONTENT-LENGTH OR CHUNK SIZE
suppress gen_id 120, sig_id 8
#(http_inspect) DOUBLE DECODING ATTACK
suppress gen_id 119, sig_id 2
#(http_inspect) UNESCAPED SPACE IN HTTP URI
suppress gen_id 119, sig_id 33
#(ftp_telnet) FTP command parameters were too long
suppress gen_id 125, sig_id 3
#(http_inspect) JAVASCRIPT OBFUSCATION LEVELS EXCEEDS 1
suppress gen_id 120, sig_id 9
#(http_inspect) UNKNOWN METHOD
suppress gen_id 119, sig_id 31
#(http_inspect) IIS UNICODE CODEPOINT ENCODING
suppress gen_id 119, sig_id 7
#(ftp_telnet) Invalid FTP Command
suppress gen_id 125, sig_id 2
#(http_inspect) JAVASCRIPT WHITESPACES EXCEEDS MAX ALLOWED
suppress gen_id 120, sig_id 10
#(spp_sip) URI is too long
suppress gen_id 140, sig_id 3
```

(continues on next page)

(continued from previous page)

#(http\_inspect) SIMPLE REQUEST
suppress gen\_id 119, sig\_id 32``

# How to configure pfSense as multi wan (DUAL WAN) load balance failover router

How do I setup a multi-WAN load balancing and failover on pfSense router with two ADSL or cable or leased-line or FTTH (Fiber to the home) connections?

In this tutorial you will learn how to configure pfSense to load balance and fail over traffic from a LAN to multiple Internet connections (WANs) i.e. dual wan.

#### 6.1 Why and how to setup a dual wan router?

A dual wan setup allows you to increase your internet bandwidth. You can load balance traffic as per your needs. You can get internet connection redundancy and failover. If one connection goes down your traffic will be routed automatically to a backup connection.

#### 6.2 Requirements

Two internet connections from two different ISPs. You can mix-match ADSL/FTTH/4G LTE/Cable/T1/FIOS connection as per your needs.

- 1. pfSense router with three network ports (NICS).
- 2. Two ISP modems with network port (NIC)
- 3. Static or dynamic IPs from ISPs
- 4. Monitor IP # 1 for ISP # 1 8.8.8.8 (google dns IP)
- 5. Monitor IP # 2 for ISP # 2 208.69.38.205 (opendns IP)

## Telstra Modem

Netgear CG3100D-2 provided by Telstra. http://192.168.100.1/

## 7.1 Configuration

NAT Mode = Bridged Wireless disabled Password in KeePass

#### Switch

| Networking   |                   |
|--------------|-------------------|
| Hostname     | switch            |
| IP           | 10.0.0.2          |
| Website      | https://10.0.0.2/ |
| Software     |                   |
| Version      | 1.10.016          |
| Last Updated | July 2015         |

D-Link DGS-1100-16 EasySmart Switch

#### 8.1 Warranty

Limited Lifetime Warranty. This means the warranty will only end five years after D-Link (or its successor) discontinues sales of the product in Europe. You must register your product to get the Limited Lifetime Warranty (see below).

#### (Decrypt with OpenSSL)

```
U2FsdGVkX19k0jKpDShVuMhrHUj5X9fJUpaL4ovP/gxQQ2oR48AazozkfaLU9JCQ
eYn0d/YzUJDx901isGXo2Q1VpwJpCoKFj8PnAQEzqdZMzf2wsebzHIf9G7HpXMPB
Lw6cpcgXgzzWngGkFSmkzREEHb/qo7gB5Ww/TDiLhEkK8nxIb/6WOV26REZpTAgB
lNLRO+ROAMgxfcfcN17+cuQjmlNnOOqDim0Ejhif4Ev1Jbkeg+ecgyVa5nIWo5eM
vX9t/aEGFuyTBFaeRTiZAj/yEc0dIkbb6Ct+40ZNvhTlY2Q2Y0/bNODUi0dDpPde
NMi95w8A+R1/htsm8tND51u1I997We1Cxlva+wetlx812fat7s6691/6bYgMiBOg
3BAO9WoSWk91nSIRpVq+9Qs1TreggR/YB3YOamAmnUYb/v4QLfXY6r+dDVtFcd5r
bwN1BMHLBbyYrsPFG49YV13QR0VP0Ua7ERlioEThA55FQPeL6kfU5vX31WwMBDPY
LCDVTK0j7vKMDCESM6Fr94qa3TODEQq2xQZau30S3IunYL+MfrM/AXZCYXXrvET9
cK87vDkvtYOgTSMho8UbU07WLqyWRXL4mPN0qhce+jFBcyXeiLAR5+8x1hIsyQAg
r/ojOHZ0unWS0InIPG2vyqtE57bemKAC3SGyIo+AT9hCGQpjpFbk9o3vQt+Vp0nk
tbA3o1JyPv01prSX4vi9vSuWfcHmFZV+GTDi9Nsch8M=
```

## 8.2 Port Trunking

Port 1,2,3,4 are in a trunk group

## 8.3 IEEE 802.1Q VLAN

10 is Management VLAN (Admin) 999 is LAN

| VID | Untagged | Tagged |
|-----|----------|--------|
| 1   | None     | None   |
| 10  | 1 to 12  | 13-16  |
| 20  | None     | 12-16  |
| 999 | None     | None   |

## 8.4 Configuration and Firmware Backups

https://github.com/calvinbui/documentation/tree/master/docs/network/switch

## UniFi

| Networking      |                       |
|-----------------|-----------------------|
| Hostname        | unifi                 |
| IP              | 10.0.0.6              |
| Virtual Machine | unifi                 |
| Website         | https://10.0.0.6:8443 |
| Software        |                       |
| Version         | 5.5.20                |
| Last Updated    | Aug 3 2017            |
| OS              | Ubuntu 16.04.3 LTS    |
| Hardware        |                       |
| CPU             | 1                     |
| Memory          | 512MB                 |
| Network         | Admin                 |
| Storage         | 8GB (SSD)             |

## 9.1 Installation

Deployed using https://github.com/calvinbui/ansible-unifi

## 9.2 Access Point

Model: UniFi AP-AC v2 IP Address: 10.0.0.7 Version: 3.7.58.6385

## 9.3 Wireless Networks

| Wireless Networks |          |               | WL   | AN Group Default 🗸 🖉 🛄 🕂 |
|-------------------|----------|---------------|------|--------------------------|
| NAME ↑            | SECURITY | GUEST NETWORK | VLAN | ACTIONS                  |
| Calvin Admin      | wpaeap   |               |      | 🖉 EDIT 🗻 DELETE          |
| Calvin Hidden     | wpapsk   |               |      |                          |
| Calvin User       | wpapsk   |               | 20   |                          |

## 9.4 RADIUS

Add to RADIUS server first. 10.0.0.16:1812

## 9.5 User Groups

The Calvin User group is limited to 8000/500.

OpenVPN

OpenVPN is configured via pfSense to use the home.net backend for authentication.

Users will be tunneled through to 10.0.7.0/24

Find the installers here: https://github.com/calvinbui/documentation/tree/master/docs/network/openvpn

Server

Take a look at https://github.com/calvinbui/documentation/raw/master/docs/hardware/server/server.xlsx

#### Printer

| Networking   |                     |
|--------------|---------------------|
| Hostname     | printer             |
| IP           | 10.0.1.131          |
| Website      | https://10.0.1.131  |
| Software     |                     |
| Version      | 05/25/2017 X/1.09/N |
| Last Updated | July 2017           |

Details: https://www.brother.com.au/colour-laser-led-mfc/mfc-9340cdw-detail

Model Name: Brother MFC-9340CDW

Serial: (Decrypt with OpenSSL) U2FsdGVkX18NmwQdTvTXTmjxhyCndpc6zeVd/6007nIze99CUsJe4aV/b03HMaD7

Main Firmware Version: X

Sub1 Firmware Version: 1.09

Sub2 Firmware Version: N1607192100

Memory Size: 256MB

Purchased 30/06/2017 from Mediaform Computer Supplies Pty Ltd on eBay

### UPS

| Networking      |                    |
|-----------------|--------------------|
| Hostname        | ups                |
| IP              | 10.0.0.8           |
| Virtual Machine | ups                |
| Software        |                    |
| Version         | Agent 3.2.3        |
| Last Updated    | May 2017           |
| Hardware        |                    |
| CPU             | 1                  |
| Memory          | 1GB                |
| Network         | Admin              |
| Storage         | 16GB (SSD)         |
| USB Device      | Cyber Power System |

CyberPower PFC Sinewave Series 1300Va 780W UPS.

Must use the Virtual Appliance (PowerPanel Business Edition Agent) as it has the ability to shutdown ESXi. The Linux and Windows version does not.

## 13.1 Warranty

Comes with 2 years advance replacement including international batteries

Warranty is from 17/06/2014 to 17/06/2016

#### **13.2 PowerPanel Business Edition Agent**

The software which allows remote management of the UPS

- Alerts via email
- Shutdown, startup and reboot of UPS
- Shutdown of ESXi when power loss detected

Download Virtual Appliance from here: powerpanel-business-edition-for-virtual-machines/

Login is admin:admin

## 13.3 Commands

sudo service ppbed stop
sudo service ppbed start

## **13.4 Shutdown Settings**

| No  | Front                                       | N             | otify    | Command   |                    |      | Shutdown       |    |
|-----|---------------------------------------------|---------------|----------|-----------|--------------------|------|----------------|----|
| NO. | Event                                       | Initiated     | Repeat   | Initiated | Duration           | File | Initiated      | AS |
| 1   | F Local communication lost in a power event | <u>5 sec.</u> | Inactive | Inactive  | <u>&lt; 1 sec.</u> |      | <u>30 sec.</u> |    |
| 2   | Remaining runtime will be exhausted         | Instant       | Inactive | Inactive  | <u>&lt; 1 sec.</u> |      | Instant        |    |
| 3   | Utility power failure                       | <u>5 sec.</u> | Inactive | Inactive  | <u>&lt; 1 sec.</u> |      | <u>30 sec.</u> |    |
| 4   | Batteries are not present                   | <u>5 sec.</u> | Inactive | Inactive  | <u>&lt; 1 sec.</u> |      | <u>30 sec.</u> |    |
| 5   | Local communication lost                    | <u>5 sec.</u> | Inactive | Inactive  | <u>&lt; 1 sec.</u> |      | <u>30 sec.</u> |    |
| 6   | Available runtime is insufficient           | Instant       | Inactive | Inactive  | <u>&lt; 1 sec.</u> |      | Inactive       |    |
| 7   | UPS is fatal abnormal                       | Instant       | Inactive | Inactive  | <u>&lt; 1 sec.</u> |      | Inactive       |    |
| 8   | i Battery replacement recommended           | Instant       |          | Inactive  | <u>&lt; 1 sec.</u> |      |                |    |
| 9   | i Shutdown initiated                        | Instant       |          | Inactive  | <u>&lt; 1 sec.</u> |      |                |    |
| 10  | i Battery is fully charged                  | Instant       |          | Inactive  | < 1 sec.           |      |                |    |

https://www.cyberpowersystems.com/product/software/

#### IPMI

| Networking   |                 |
|--------------|-----------------|
| Hostname     | ipmi            |
| IP           | 10.0.0.4        |
| Website      | http://10.0.0.4 |
| Software     |                 |
| Version      | 03.45           |
| Last Updated | May 2017        |

The Intelligent Platform Management Interface (IPMI) is a set of computer interface specifications for an autonomous computer subsystem that provides management and monitoring capabilities independently of the host system's CPU, firmware (BIOS or UEFI) and operating system. IPMI defines a set of interfaces used by system administrators for out-of-band management of computer systems and monitoring of their operation. For example, IPMI provides a way to manage a computer that may be powered off or otherwise unresponsive by using a network connection to the hardware rather than to an operating system or login shell.

## 14.1 Download

https://www.supermicro.com/products/motherboard/Xeon/C220/X10SL7-F.cfm ftp://ftp.supermicro.com/utility/IPMIView/Windows/

## Downloader

| Networking      |                    |
|-----------------|--------------------|
| Hostname        | download           |
| IP              | 10.0.9.4           |
| Virtual Machine | download           |
| Website         | http://10.0.9.4    |
| Software        | ·                  |
| OS              | Ubuntu 16.04.2 LTS |
| Last Updated    | May 2017           |
| Hardware        | ·                  |
| CPU             | 4                  |
| Memory          | 2GB                |
| Network         | DMZ                |
| Storage         | 100GB (SSD, thin)  |

A machine which uses Docker agents containing several different programs for downloading files.

## 15.1 Deploy

This machine was set up using https://github.com/calvinbui/ansible-usenet-docker

## **15.2 Docker Containers**

- NZBGet
- Sonarr
- Transmission
- NZB Hydra

- Sonarr
- CouchPotato

### **15.3 Certificates**

Certificates are generated using Let's Encrypt on the host machine.

## 15.4 Folders

Everything is based under /usenet.

### 15.5 NFS Shares

The NFS share to HDD is under /usenet/hdd. This is configred in /etc/fstab. FreeNAS has allowed this by white-listing the IP (10.0.9.4).

### Surveillance

| Networking      |                    |  |  |  |  |
|-----------------|--------------------|--|--|--|--|
| Hostname        | vms                |  |  |  |  |
| IP              | 10.0.3.3, 10.0.9.3 |  |  |  |  |
| Virtual Machine | vms                |  |  |  |  |
| Website         | http://10.0.9.3    |  |  |  |  |
| Software        |                    |  |  |  |  |
| OS              | Windows 10         |  |  |  |  |
| Version         | Milestone 2017 R3  |  |  |  |  |
| Last Updated    | December 2017      |  |  |  |  |
| Hardware        |                    |  |  |  |  |
| CPU             | 1                  |  |  |  |  |
| Memory          | 4GB                |  |  |  |  |
| Network         | CAM, DMZ           |  |  |  |  |
| Storage         | 80GB (SSD, thin)   |  |  |  |  |

### 16.1 Cameras

There are currently four Hikvision DS-2CD2335-I cameras. Two are 2.8mm (wide) and two are 4.0mm (narrow).

- cam-backyard 10.0.3.7 (wide 2.8mm)
- cam-driveway 10.0.3.8
- cam-frontyard 10.0.3.6 (wide 2.8mm)
- cam-leftside 10.0.3.9

Use Hikvision SADPTool to configure from factory

Video

| Video ROI     | Display In | fo. on Stream       |                  |
|---------------|------------|---------------------|------------------|
| Stream Type   | )          | Main Stream(Normal) | ]                |
| Video Type    |            | Video Stream 🔻      | ]                |
| Resolution    |            | 2048*1536           | ]                |
| Bitrate Type  |            | Variable •          | ]                |
| Video Qualit  | ty         | Highest •           | ]                |
| Frame Rate    |            | 15 •                | fps              |
| Max. Bitrate  |            | 7680                | Kbps             |
| Video Encoo   | ding       | H.264 •             | ]                |
| H.264+        |            | OFF •               | ]                |
| Profile       |            | Main Profile        | ]                |
| I Frame Inter | val        | 50                  | ]                |
| SVC           |            | OFF •               | ]                |
| Smoothing     |            | 50                  | [Clear<->Smooth] |
|               |            |                     |                  |
|               |            |                     |                  |

Save

There is one Xiaomi Xiaofang Camera in my room. It is on the Admin network as it connects over Wi-Fi. The Xiaofang camera has hacks applied to it from https://github.com/samtap/fang-hacks which allows it to provide an RTSP feed to Milestone, via VLC. The default credentials are root:ismart12.

• cam-xiaofang 10.0.1.129

Special firewall rules are also in place to allow a connection from the Milestone server to the camera.

| Fl | oating | WA       | N LAN    | DMZ              | VLAN1 | OADMIN      | VLAN20USER  | CAM     | OpenVPN |                      |                       |
|----|--------|----------|----------|------------------|-------|-------------|-------------|---------|---------|----------------------|-----------------------|
| R  | ıles ( | (Drag to | Change C | order)           |       |             |             |         |         |                      |                       |
|    |        | States   | Protocol | Source           | Port  | Destination | Port        | Gateway | Queue   | Schedule Description | Actions               |
|    | ¥      | 0 /0 B   | IPv4 *   | camera<br>server | *     | 10.0.1.129  | *           | *       | none    |                      | ±.∥□<br>⊘≞            |
|    | ¥      | 0 /0 B   | IPv4     | *                | *     | nateways    | 443 (HTTPS) | *       | none    |                      | _ <del>``</del> _ 2 🗂 |

## **16.2 Milestone XProtect Essential**

Milestone XProtect Essential is the free VMS being used.

Limitations include:

- 8 cameras max
- No built-in motion detection/alerts
- Popups
- · Logo on video exports

#### 16.2.1 Settings

XProtect Essential 2016 R3 25 day retention (3 for Xiaofang) 15FPS 7680 Bitrate (Variable) H264 Resolution 2048 \* 1536

#### 16.2.2 Storage

SSD (C:\) provides the OS and Milestone software.

A Seagate Skyhawk 8TB (D:\) drive holds the recording files and archive storage.

## **16.3 Motion Detection**

Motion detection is handled by the cameras internally. They are then FTP'd to the server which is running FileZilla under the hikvision username. The path shared is D:\OneDrive\Surveillance.

This is then uploaded to OneDrive.

This script (D:\remove\_old\_pictures.bat) is run daily by Windows Task Scheduler to delete pictures older than 14 days old.

forfiles /P "D:\\OneDrive\\Surveillance" /D -14 /C "cmd /c del @path"

Each image is prefixed with its name.

## 16.4 Networking

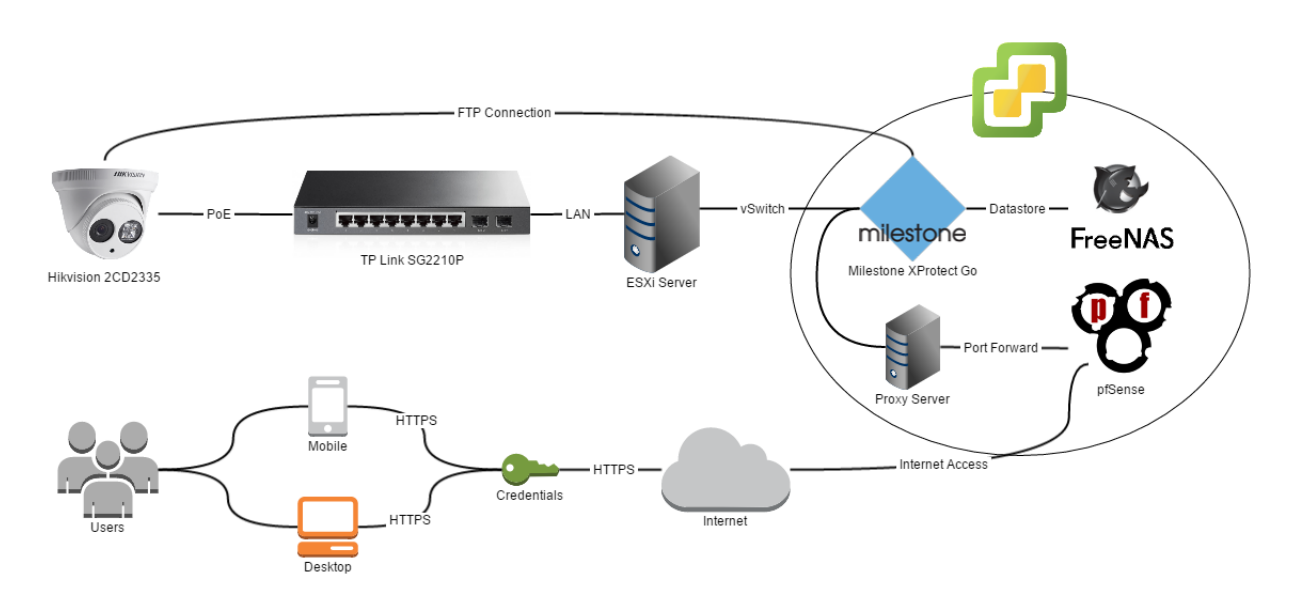

#### 16.4.1 Switch

The cameras are connected to a TL-SG2210P switch.

There are no special configurations.

http://10.0.3.2/

http://www.tp-link.com.au/download/TL-SG2210P.html#Firmware

Firmware: 160912 (12/09/16)

Configuration backup available on GitHub https://github.com/calvinbui/documentation/blob/master/docs/other/surveillance/switch.cfg

#### 16.4.2 Remote Access and Network Ports

To allow remote access, the gateway of the server is on DMZ (10.0.9.1).

It still has a CAM network adapter but without a gateway which shouldn't have a problem.

#### Speed is extremely slow when routed through CloudFlare

pfSense is currently port forwarding to 10.0.9.4.

NGINX from nivl.ac is proxying the Milestone web interface.

- HTTP enabled on 80 and 8081
- HTTPS enabled on 443 and 8082

## **16.5 NGINX Proxy Configuration**

```
location / {
    proxy_pass http://vms-dmz:8081;
    proxy_buffering off;
    proxy_http_version 1.1;
    proxy_set_header Upgrade $http_upgrade;
    proxy_set_header Connection "upgrade";
    proxy_set_header Host $host;
    proxy_set_header X-Forwarded-Proto $scheme;
    proxy_set_header X-Forwarded-For $remote_addr;
    proxy_set_header X-Forwarded-Port $server_port;
    proxy_set_header X-Request-Start $msec;
    proxy_set_header X-Real-IP $remote_addr;
}
```